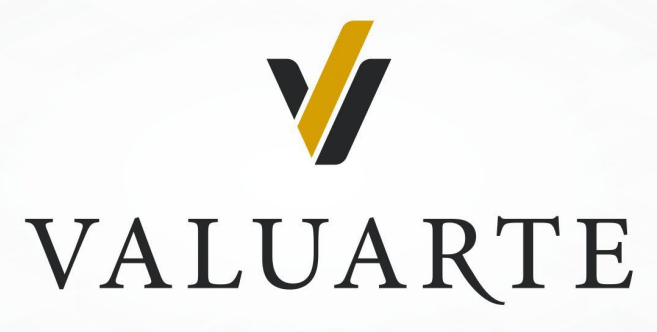

Contadores & Asociados

## Tutorial para aplicar firma digital en documentos en formato PDF

Elaborado por: Niurka T. Sánchez PDL Valuarte Calle 10 No. 15010 entre 7ma y D, Apto 2, Altahabana, Boyeros. La Habana, Cuba. Tel. (53) 50932403

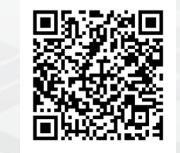

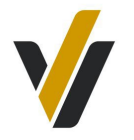

## Pasos preliminares

1. Tener instalado en la PC Adobe Acrobat Pro, versión 2023.003.20239 o superior a esta.

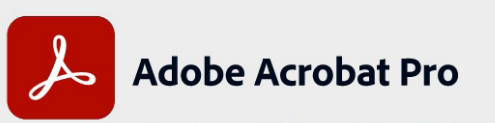

Continuous Release | Versión 2023.003.20269 | 64 bits

Copyright © 1984-2023 Adobe. All rights reserved.

Adobe, the Adobe logo, the Adobe PDF logo, and Acrobat are either registered trademarks or trademarks of Adobe in the United States and/or other countries. All other trademarks are the property of their respective owners.

2. Contar con firma digital creada y certificada.

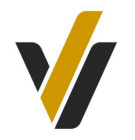

## Pasos para la ejecución de la firma digital

- 1. Abrir el documento previamente guardado en formato PDF, en este ejemplo usaremos el modelo DJ.
- 2. Nos fijaremos que en el borde derecho de nuestra visualización de PDF se muestren las herramientas de la aplicación y que dentro de esta se muestre

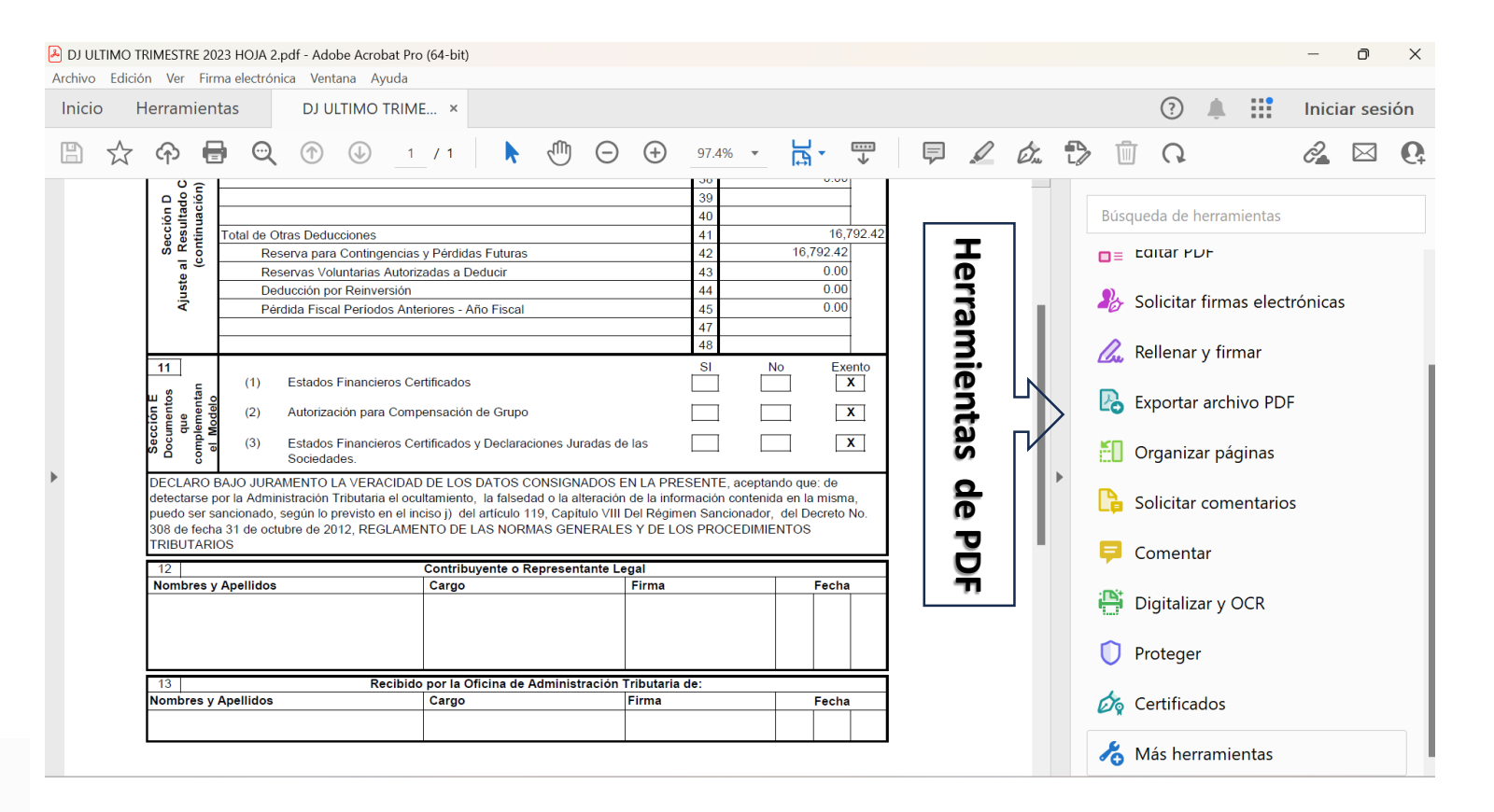

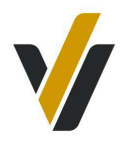

3. De no mostrarse 4 Certificados iremos a: Más herramientas, buscaremos: Formularios y firmas para localizar Certificados. **Posteriormente**, haremos clic en abrir. De esta forma, ya aparecerá en las herramientas cada vez que ejecutemos la aplicación.

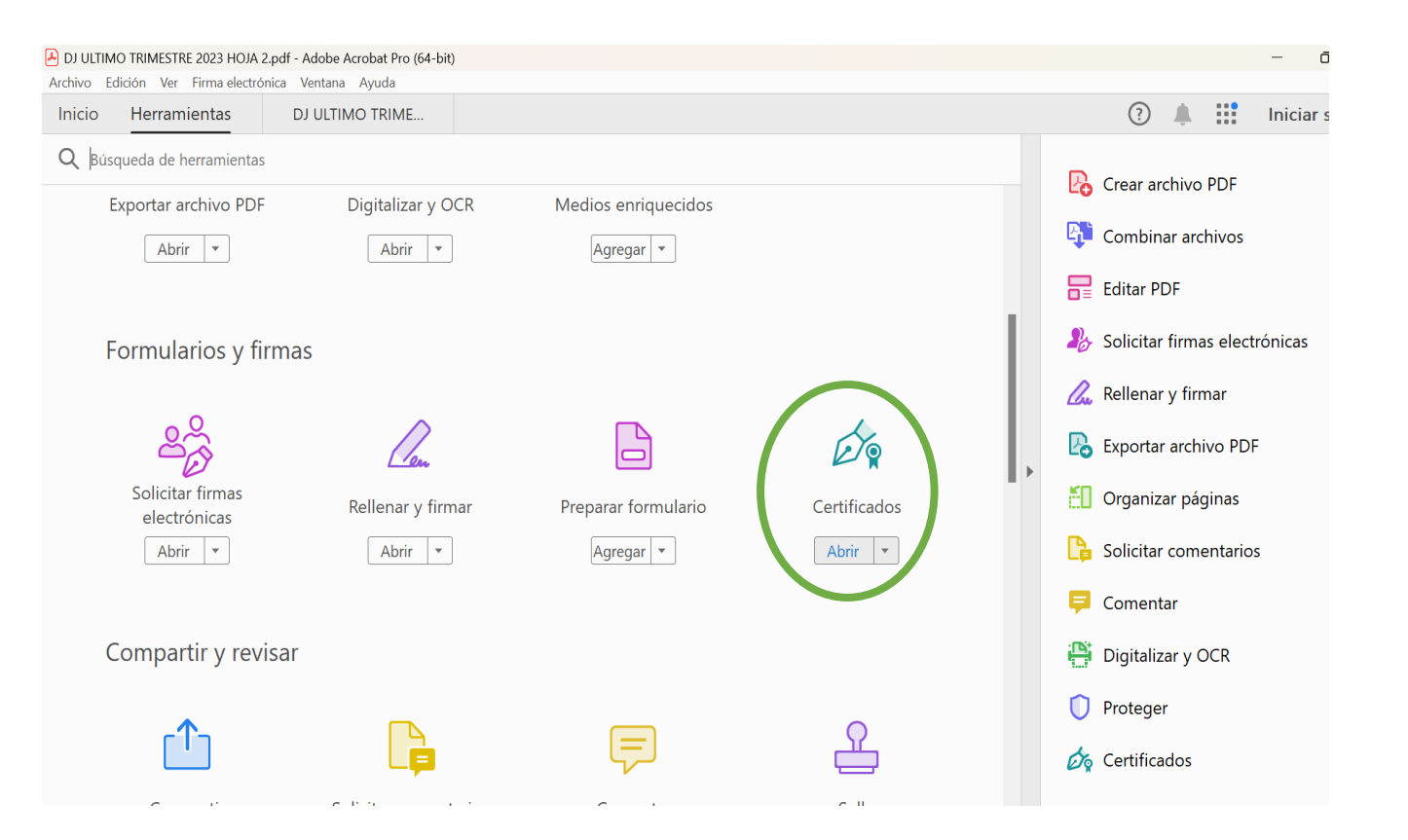

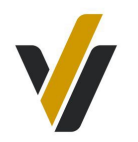

Al activarse la herramienta Certificado, se mostrará en el borde superior su barra de herramienta; lo que permite comenzar a introducir la firma digital en el escaque creado en el modelo al efecto.

| DJ ULTIMO TRIMESTRE 2023 HOJA 2.pdf - Adobe Acrobat Pro (64-bit)                                  |                                                                                    |                                                                      |                            | – o ×          |
|---------------------------------------------------------------------------------------------------|------------------------------------------------------------------------------------|----------------------------------------------------------------------|----------------------------|----------------|
| nivo Edición Ver Firma electrónica Ventana Ayuda                                                  |                                                                                    |                                                                      |                            |                |
| icio Herramientas DJ ULTIMO TRIME ×                                                               |                                                                                    |                                                                      | ? 🌲 🔡                      | Iniciar sesión |
| ि 🛣 🕆 🖶 🔍 🕐 🕓 🔤 🖊 ।                                                                               |                                                                                    |                                                                      | D 🗊 🕄                      | 🔏 🖂 Q          |
| Certificados 🖉 Firmar digitalmente 🕒 Marca d                                                      | <b>e hora</b> 🔗 Validar todas las firmas 🖗                                         | Certificar (firma visible) 🛛 💡 Cert                                  | tificar (firma invisible)  | Cerrar         |
| ц s u transference (2) Autorización para Co                                                       | mpensación de Grupo                                                                |                                                                      | X                          |                |
| 당 특 량 활 월<br>양 이 원 급 (3) Estados Financieros<br>양 이 원 급 (3) Oscietados                            | Certificados y Declaraciones Juradas                                               | de las                                                               | X                          | 26             |
| DECLARO BAJO JURAMENTO LA VERACID                                                                 | AD DE LOS DATOS CONSIGNADOS                                                        | EN LA PRESENTE, aceptando c                                          | que: de                    | <u>De</u>      |
| detectarse por la Administración Tributaria el o<br>puedo ser sancionado, según lo previsto en el | cultamiento, la falsedad o la alteraci-<br>inciso j) del artículo 119, Capítulo VI | ón de la información contenida en<br>Il Del Régimen Sancionador, del | n la misma,<br>Decreto No. | Po             |
| 308 de fecha 31 de octubre de 2012, REGLAI<br>TRIBUTARIOS                                         | IENTO DE LAS NORMAS GENERAL                                                        | .es y de los procedimiento                                           |                            | 50             |
| 12                                                                                                | Contribuyente o Representante                                                      | Legal                                                                |                            |                |
| Nombres y Apellidos                                                                               | Cargo                                                                              | Firma                                                                | Fecha                      |                |
|                                                                                                   |                                                                                    |                                                                      |                            | <b>P</b>       |
|                                                                                                   |                                                                                    |                                                                      |                            |                |
| 13 Recib                                                                                          | do por la Oficina de Administració                                                 | n Tributaria de:                                                     |                            | ~              |
| Nombres y Apellidos                                                                               | Cargo                                                                              | Firma                                                                | Fecha                      |                |
|                                                                                                   |                                                                                    |                                                                      |                            | Óq             |
|                                                                                                   |                                                                                    |                                                                      |                            | <b>^</b>       |

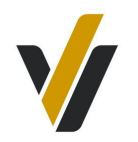

Al activar Firmar digitalmente, se mostrará el siguiente cuadro de diálogo donde leeremos detenidamente y ejecutaremos lo que se pide luego de dar aceptar

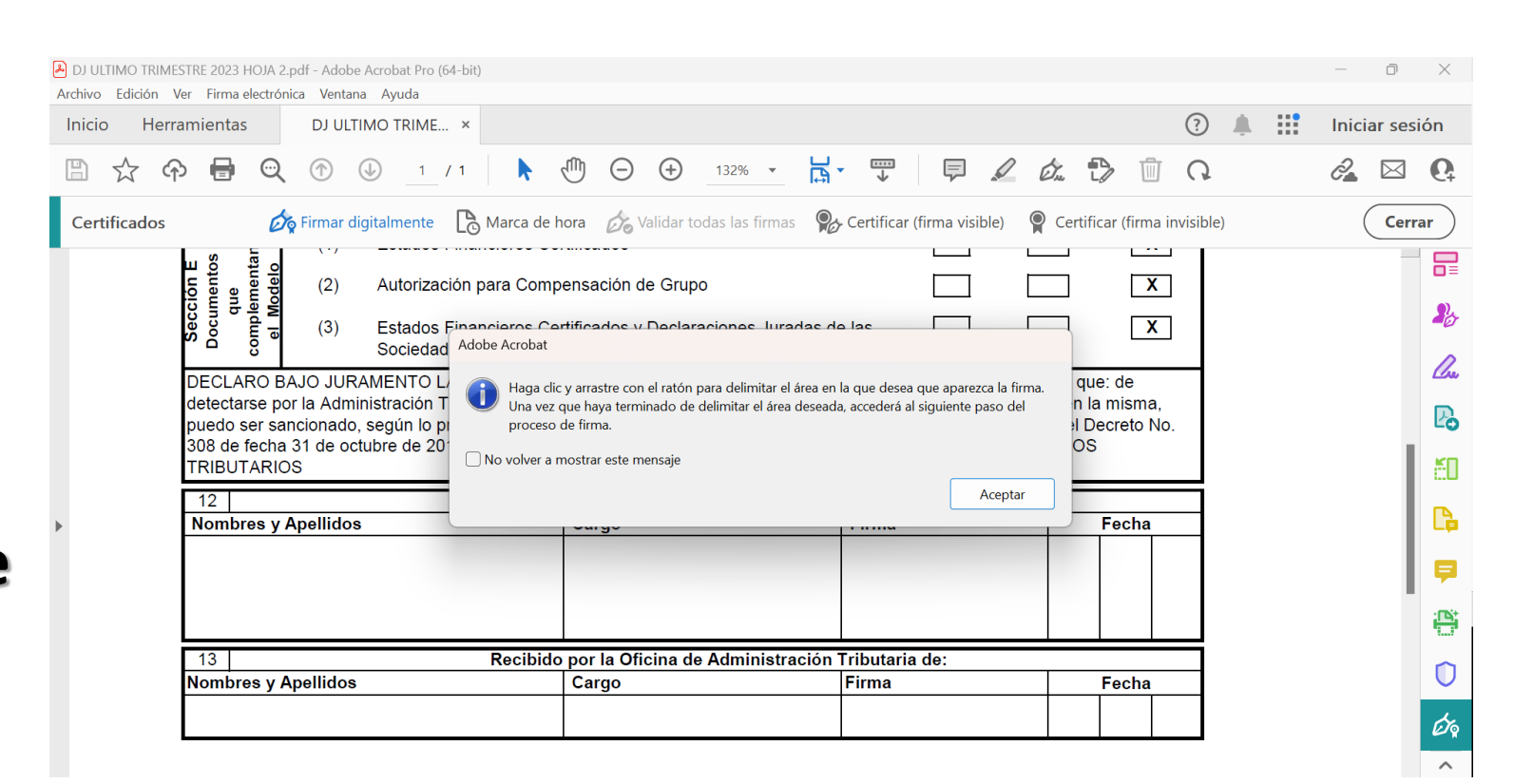

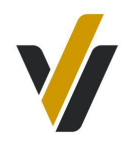

Posterior a señalar el área de firma, se activa la pantalla de configuración de ID digital donde escogeremos: Utilizar un Id digital de un archivo y daremos continuar.

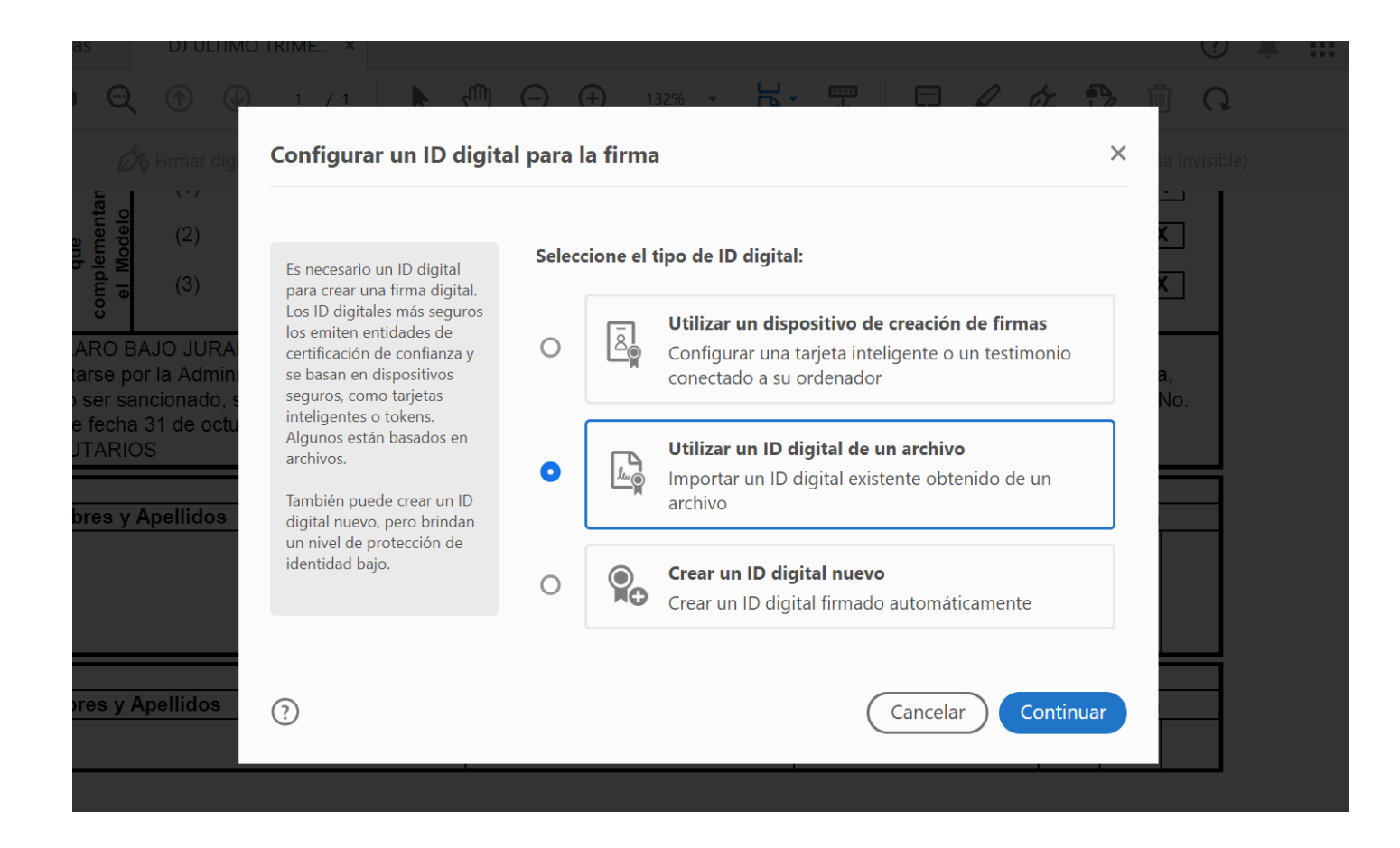

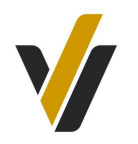

En la próxima ventana, iremos a explorar, he iremos al lugar donde tenemos guardadas las firmas digitales previamente creadas; cliqueando posteriormente en abrir.

Luego, introducimos la contraseña creada para nuestra firma y accionaremos en continuar.

| ( ) (J) 1 / 1                                | راآلې 🖌             | (-) (+) | 132% 🔹 😽 •                          |                    | a tr          | <b>P</b>       | Q |
|----------------------------------------------|---------------------|---------|-------------------------------------|--------------------|---------------|----------------|---|
|                                              | 1 / 1               | , m     | (+) 132% → 📙 →                      |                    | 0 fr. 🗈       | D II C         |   |
| os Buscar archivo de ID digital              | es                  |         |                                     | ×                  |               | × a invisible) |   |
| $\leftarrow \rightarrow \checkmark \uparrow$ | < LA LI > firmas di | ~ C     | Buscar en firmas digitales          | >                  |               | <u> </u>       |   |
| Organizar 🔹 Nueva carpe                      | eta                 |         | ≣ • □                               | ? :hivos de ID dig | jital están   | ×              |   |
| Vídeos 🖈                                     | Nombre              | ^       | Fecha de modificación               | que solo podrá     | acceder al ID | ×              |   |
| EXPORTACION                                  | 😼 armando.diaz      |         | 01/02/2024 09:52 p.m.               |                    | (Fundament    |                |   |
| cierre octubre 20                            | 😼 candido.gonzalez  |         | 01/02/2024 09:50 p.m.               |                    | Expiorar      | ) a,<br>No     |   |
| 🚞 cierre noviembre                           |                     |         |                                     | tal.               |               |                |   |
| CLASES PARA U                                |                     |         |                                     | ן                  |               |                |   |
|                                              |                     |         |                                     | J                  |               |                |   |
| > 📮 Este equipo                              |                     |         |                                     |                    |               |                |   |
| Y - NIURKA (E:)                              |                     |         |                                     |                    |               |                |   |
| > 🔁 ACTIWAO                                  |                     |         |                                     |                    |               |                |   |
| Nombre:                                      |                     | ~       | Archivos de ID digitales (*.p12,* \ |                    |               |                |   |
|                                              |                     |         | Abrir Cancelar                      | Atras              | Continuar     |                |   |
|                                              |                     |         |                                     |                    |               |                |   |
|                                              |                     |         |                                     |                    |               |                |   |

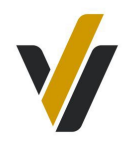

En la próxima ventana, verificaremos que los datos que se muestran son los correspondientes a la firma que debemos incluir y daremos **Continuar.** 

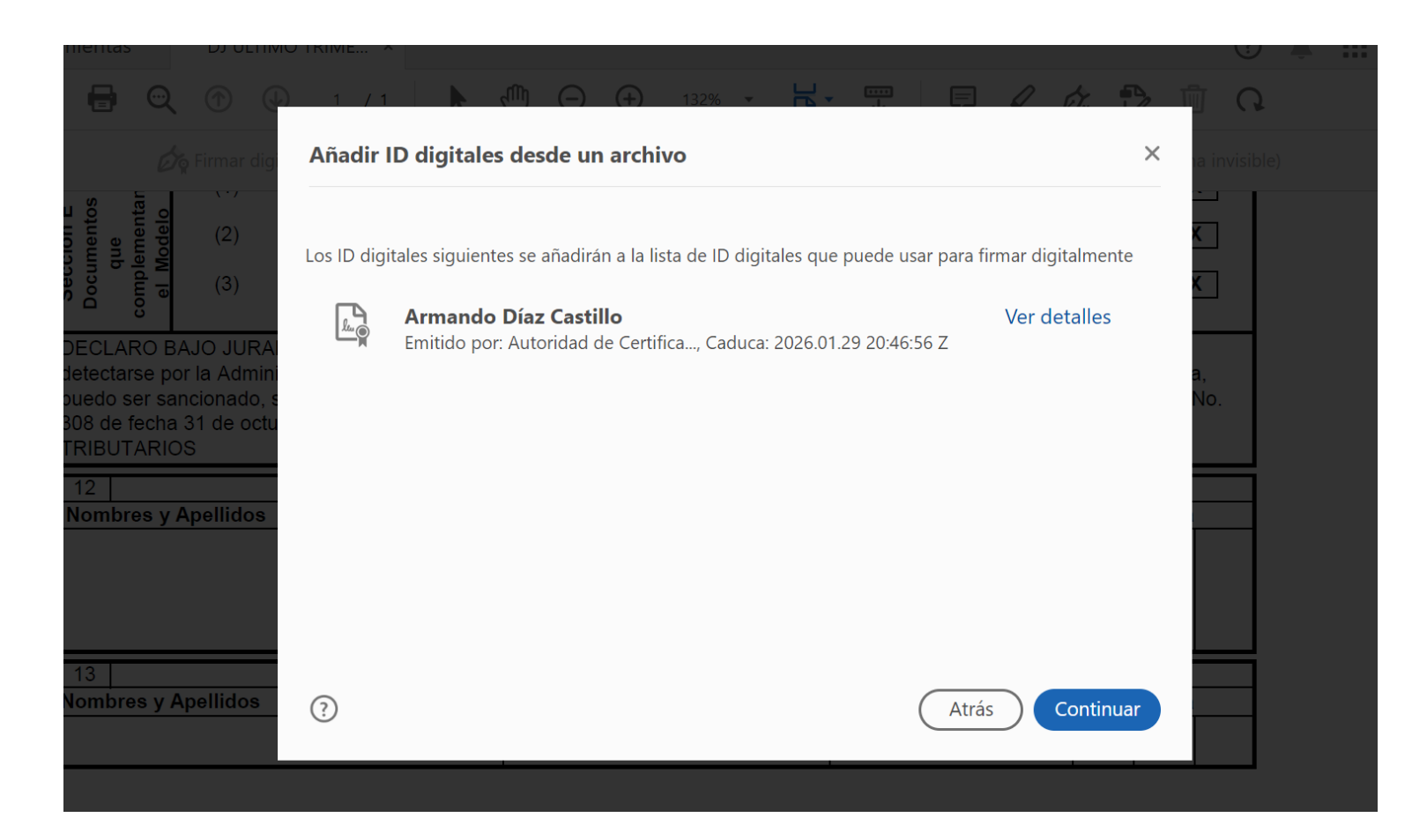

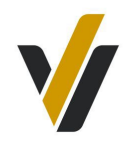

En esta ventana, vamos a introducir una vez más la contraseña de la firma digital. Luego, ejecutaremos editar para retirar datos que consideramos innecesarios para el carácter del documento. Por ejemplo: sólo dejaremos Nombre.

Además, marcaremos: Bloquear el documento tras la firma para evitar que el mismo sea editado y posterior accionaremos en Firmar.

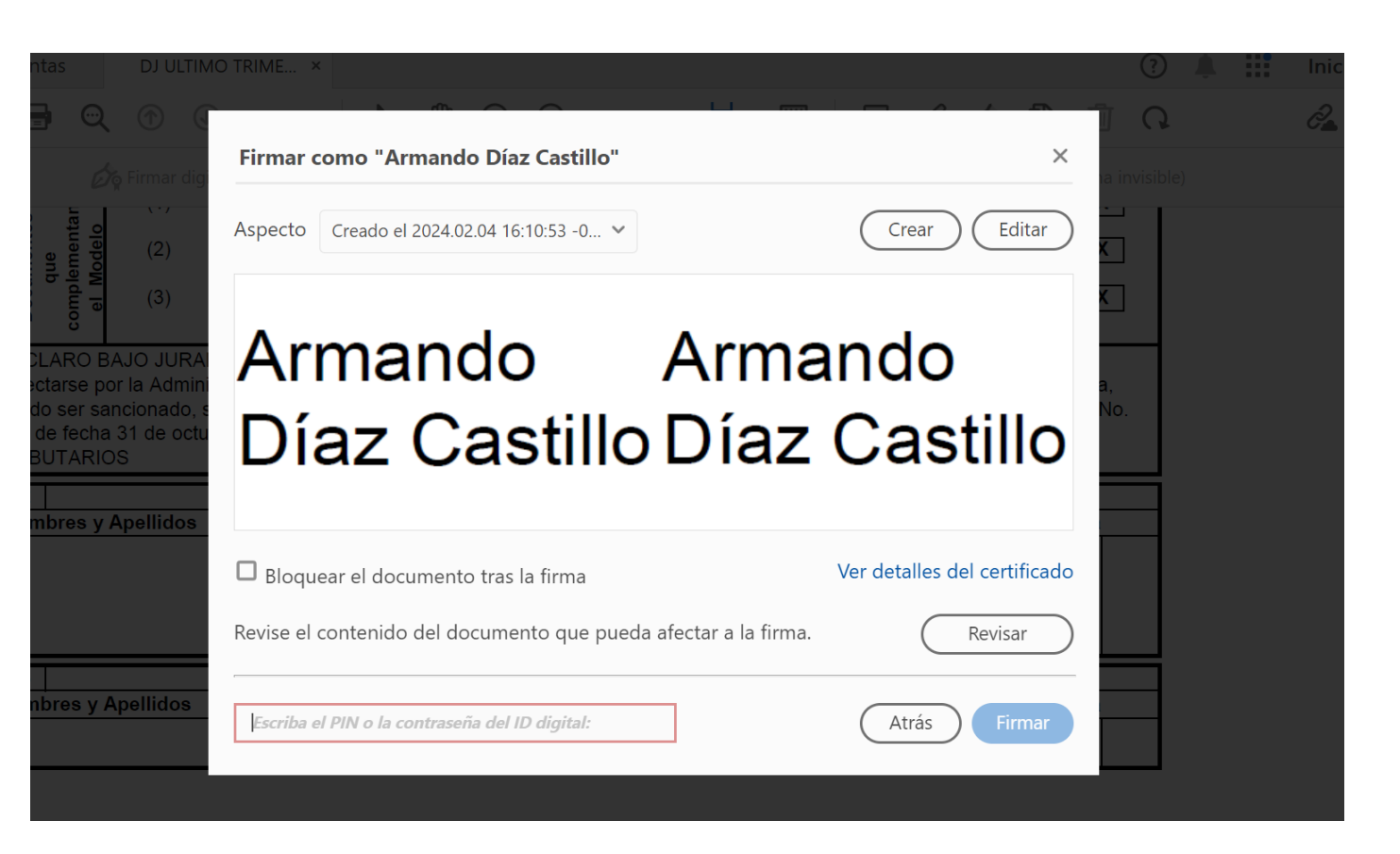

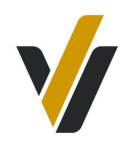

Por último, la aplicación pedirá lugar para guardar el documento y ya nos lo mostrará con la firma digital.

| 13                                                           | Armando                                            | Diaz Castillo<br>Recibido                                                                                    | por la Oficina de Administración                                                                                                    | Armando Armando<br>Díaz Castillo Díaz Castillo<br>Fributaria de:                                           |                                        | - Z                           | 2024          |
|--------------------------------------------------------------|----------------------------------------------------|----------------------------------------------------------------------------------------------------|----------------------------------------------------------------------------------------------------|----------------------------------------------------------------------------------------------------|----------------------------------------|-------------------------------|---------------|
|                                                              | Armando                                            | Díaz Castillo                                                                                                |                                                                                                    | Díaz Castillo Díaz Castillo                                                                                |                                        | 2                             | 2024          |
| Armando Díaz Castillo                                        |                                                    |                                                                                                    | Drasidante MDM Estansia La Lúnas                                                                                                    | America America                                                                                            | 6                                      | 2                             |               |
| Nombres y Apellidos                                          |                                                    |                                                                                                    | Cargo                                                                                                    | Firma                                                                                                    |                                        | Fecha                         |               |
| 12                                                           |                                                    |                                                                                                    | Contribuyente o Representante Le                                                                                                    | egal                                                                                                    |                                        |                               |               |
| DECLARO B<br>por la Admini<br>sancionado, s<br>31 de octubre | AJO JUR/<br>stración T<br>según lo p<br>e de 2012, | AMENTO LA VERACIDAD<br>ributaria el ocultamiento, la<br>revisto en el inciso j) del a<br>REGLAMENTO DE LAS N | DE LOS DATOS CONSIGNADOS EN<br>a falsedad o la alteración de la informa<br>rtículo 119, Capítulo VIII Del Régimer<br>NORMAS GENERALES Y DE LOS PR | LA PRESENTE, aceptand<br>ación contenida en la mism<br>a Sancionador, del Decreto<br>ROCEDIMIENTOS TRIBUT/ | o que: (<br>a, pued<br>No. 30<br>ARIOS | de dete<br>lo ser<br>18 de fe | ctarse<br>cha |
| Secc<br>Docume<br>compler<br>Mo                              | (3)                                                | Estados Financieros Cer<br>Sociedades.                                                                       | las                                                                                                    |                                                                                                    |                                        | K                             |               |
| ción E<br>entos<br>nenta<br>delo                             | (2)                                                | Autorización para Comp                                                                                       |                                                                                                    | X                                                                                                    |                                        | ĸ                             |               |
| 11 la u                                                      | (1)                                                | Estados Financieros Cer                                                                                      | tificados                                                                                                    | SI I                                                                                                    | No                                     | Exe                           | ento<br>K     |
|                                                              |                                                    |                                                                                                    |                                                                                                    | 47 48                                                                                                    |                                        |                               |               |
|                                                              | Pérdi                                              | Pérdida Fiscal Períodos Anteriores - Año Fiscal                                                              |                                                                                                    |                                                                                                    |                                        | 0.00                          | ł             |
| <                                                            |                                                    |                                                                                                    |                                                                                                    | 44                                                                                                    |                                        | 0.00                          | ł             |